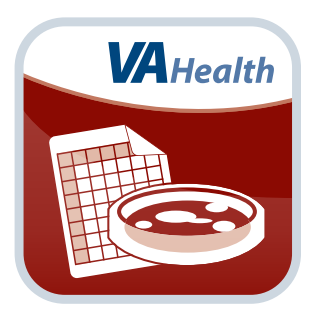

# Antibiogram App Quick Start Guide

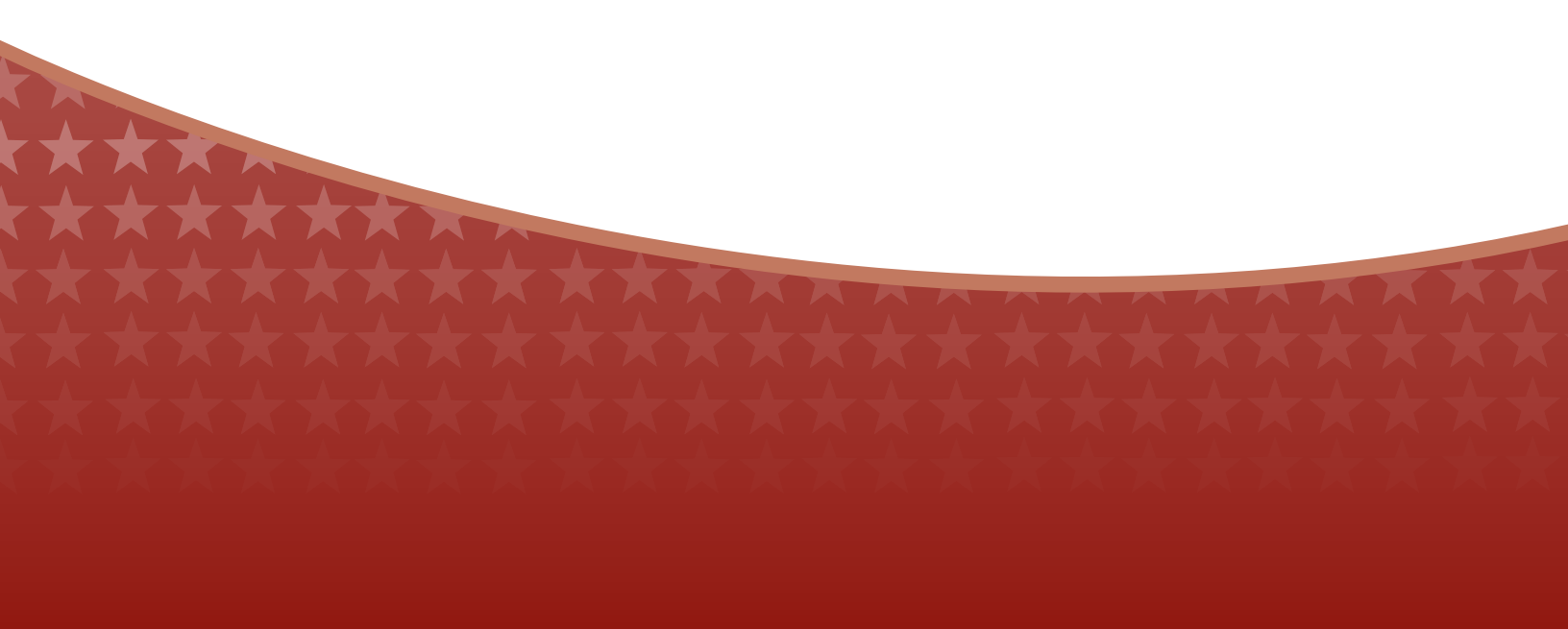

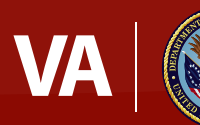

#### U.S. Department of Veterans Affairs

Veterans Health Administration Office of Connected Care

August 2016

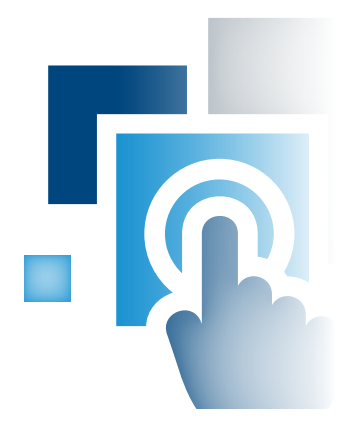

### **Overview**

If you are a member of a Department of Veterans (VA) care team, the Antibiogram mobile application (app) provides you with easy access to cumulative antibiograms (antibiotic resistance data pooled for isolates of the same species, collected from in vitro testing) from any VA Medical Center (VAMC). The app shows you data from the VA Corporate Data Warehouse (CDW) that tracks patterns of antibiotic resistance across every VAMC. With this up-to-date information conveniently in your hand, the app helps you make educated choices about which antibiotics you should prescribe for your patients when the pathogen(s) have not yet been isolated or their resistance pattern determined.

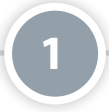

#### **Touring the App**

When you first access the app, you will see a Tour App screen that walks you through the basics of how to use the app and how to interpret antibiogram data. Read through the Tour App screen, and tap **Continue to Antibiogram App** at the bottom of the screen to enter the app.

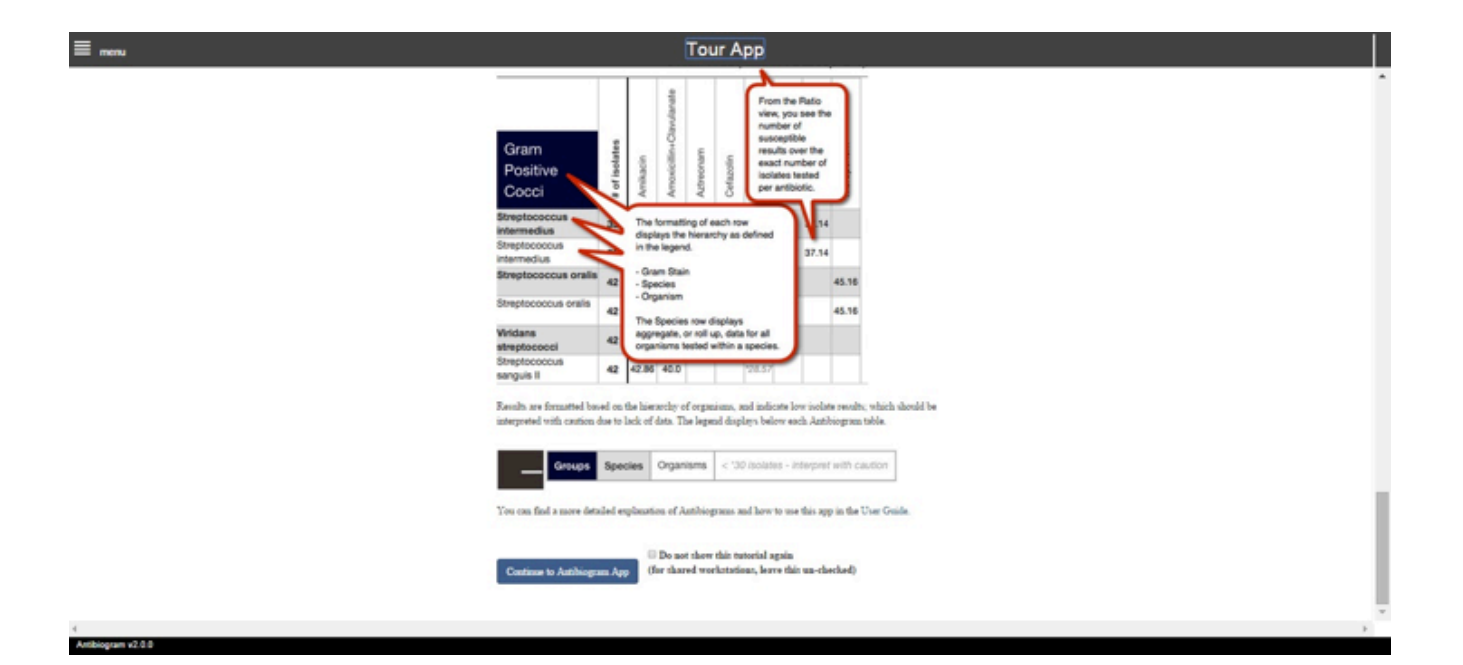

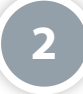

#### **Finding a VAMC**

When you enter the app, you will see the Antibiogram landing screen with a Find a VAMC search box. Begin typing in the name of a VAMC into the search box, and a drop-down list of matching VAMCs will appear. Tap on the VAMC whose data you would like to view, and then tap **Set Facility**. After you have entered the app, you can always change the VAMC whose antibiogram data you would like to view by tapping **Change Facility** in the upper right corner.

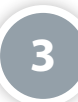

#### Navigating the app with the Menu

The app menu is available from any screen, allowing you to easily move through the app and access helpful information about how to use the app and interpret antibiogram data. Tap the menu button with the four-line icon in the upper left corner, and a drop-down menu will appear. Tap the category you would like to view:

- Antibiogram search for a specific VAMC's antibiogram data by Gram Stain, Species or Organism
- About learn more about the purpose and functionality of the app
- Help see information on antibiotics and antibiogram data and instructions for interpreting the data
- Take Tour of App walk through how to use the app and interpret the antibiogram table
- Launchpad access the VA Launchpad for other VA Apps without needing to log in to each app individually

| ≡ <sub>menu</sub> | Antibiogram                                                                                                    |
|-------------------|----------------------------------------------------------------------------------------------------|
| Antibiogram       |                                                                                                    |
| About             | provides VA medical staff easy assess to Antibicarame (antibiotic registance data collected from actual in vite t |
| Help              | provides VA medical stan easy access to Anubiograms (antibiotic resistance data collected from actual in-vitro t  |
| Take Tour of App  | Find a VAMC                                                                                                    |
| Launchpad         |                                                                                                    |
|                   | Make this my default facility                                                                                     |
|                   | Set Facility                                                                                                    |
|                   |                                                                                                    |
|                   |                                                                                                    |

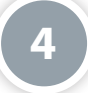

#### Searching for antibiogram data

The Antibiogram Home screen is divided into two panes. On the left side of the screen, you will see two tabs: Grams and Search, which allow you to choose how you would like to search for antibiogram data (**NOTE:** "Grams" is an abbreviation for "Gram Stain"). Once you have selected your search criteria on the left, the antibiogram data will appear in a table on the right side of the screen. The antibiogram table will automatically update as you adjust your criteria.

If you use the Grams tab (**NOTE:** "Grams" is an abbreviation for "Gram Stain"), tap on a circle next to either Gram Positive Cocci, Gram Positive Rods, Gram Negative Cocci or Gram Negative Rods. If you use the Search tab, begin typing the name of a Gram Stain, Species or Organism, and tap a selection from the drop-down list of matching results that will appear.

After you have searched for antibiogram data, you can adjust the Filters as necessary on the left side of the screen to change how the table of antibiogram data will be displayed in the right side of the screen.

**NOTE:** On the smartphone app, you will not have the option of searching by Gram Stain Bucket, and your search results will appear in a different tab.

| 🔳 menu                                                                                         |                                                | Antibiogram (Updated: 2014-12-18)               |         |          |                 |             |                       |       | HOUSTON VAMC<br>Change Facility |        |        |
|------------------------------------------------------------------------------------------------|------------------------------------------------|-------------------------------------------------|---------|----------|-----------------|-------------|-----------------------|-------|---------------------------------|--------|--------|
| Grams                                                                                          | Search                                         | + Full Screen Antibiotics (Percent Susceptible) |         |          |                 |             |                       |       |                                 |        |        |
| <ul> <li>Gram Positiv</li> <li>Gram Positiv</li> <li>Gram Negat</li> <li>Gram Negat</li> </ul> | ve Cocci<br>ve Rods<br>tive Cocci<br>tive Rods | Gram Negative                                   | olates  | llin     | illin+Sulbactam | nam         | actamase.extended spe | olin  | ime                             | axime  | idime  |
| Filters:                                                                                       |                                                | Rods                                            | # of is | Ampic    | Ampic           | Aztreo      | Beta la               | Cefaz | Cefep                           | Cefota | Ceftaz |
| <ul> <li>12 months</li> <li>24 months</li> </ul>                                               |                                                | Acinetobacter baumannii                         | 13      |          |                 |             |                       |       | *54                             |        | *4     |
| Percent Sus                                                                                    | ceptible                                       | Citrobacter freundii                            | 78      |          |                 |             |                       |       | 99                              |        |        |
| O Ratio of Susceptible<br>to Number Tested                                                     |                                                | Enterobacter aerogenes                          | 78      |          |                 |             |                       |       | 99                              |        |        |
| Show Only (                                                                                    | Common Species                                 | Enterobacter cloacae                            | 141     |          |                 |             |                       |       | 99                              |        |        |
| Hide Low Isolate Data                                                                          |                                                | Groups Species Org                              | ganisms | < *30 is | olates - int    | terpret wit | h caution             | 84    | 2                               | *100   | *10    |
| Antibiogram v2.0.                                                                              | 1                                              |                                                 |         |          |                 |             |                       |       |                                 |        | /      |

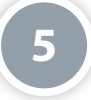

#### Viewing antibiogram data from another VAMC

Tap **Change Facility** in the upper right corner, and a pop-up Change Facility box will appear. Begin typing the name of the VAMC in the search bar under the Find a VAMC heading, and a drop-down list of matching VAMCs will appear. Tap on the name of the VAMC whose antibiogram data you would like to view, and tap **Set Facility** to view results for the VAMC you have selected.

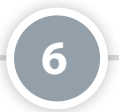

#### Searching for complete antibiogram information in a facility

Tap **Complete Antibiogram** at the bottom of the Grams or Search tabs (**NOTE:** "Grams" is an abbreviation for "Gram Stain"). A PDF of the VA facility's antibiogram data will appear in a new tab. If desired, download, save and/or print the PDF as you do most documents.

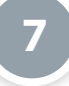

## **Help and Additional Information**

#### Interpreting antibiogram data

If you need help interpreting data in the Antibiogram App, there are materials and resources available in the app to help you:

- App Tour and Antibiogram Interpretation An app tour is available when you first access the Antibiogram App, but you can revisit the tour at any time. Tap the menu button with the four-line icon in the upper left corner
   > Tap **Take Tour of App** > You will see an overview of the app and how to interpret antibiogram data.
- User Guide At the bottom of the Tour App screen, tap User Guide > An in-depth user guide will open as a PDF in a new tab that provides you with more information about the app and how to read the antibiogram results.
- Help Tap the menu button with the four-line icon in the upper left corner > Tap Help > You will see a screen that provides you with an in-depth explanation of antibiograms.

If you need additional assistance understanding the data available in the app, contact your local Infectious Diseases specialists, who may be your Infectious Diseases Consult Service, Inpatient Clinical Pharmacists or Infection Control. You can ask your facility operator for their contact information.

### Additional Training Materials for the Antibiogram App

A built-in user guide is available in the app by tapping **User Guide** from the bottom of the Tour App screen. More resources, such as a User Manual, Slideshow and FAQs, can be found on *mobile.va.gov/appstore*, and search for the app to access the resources.

#### **Help Desk Information**

If you need assistance with the Antibiogram App, dial **1-844-482-6624** to speak with a VA representative or consult IT support at your VAMC. The Help Desk is open weekdays from 7 a.m. to 7 p.m. CT. For TTY assistance, dial 711.

#### **Emergencies**

If you feel that your information may have been compromised, contact your local VA facility to obtain the contact information for your Privacy Officer. To locate your local VA facility, visit VA's Facility Locator: *http://www.va.gov/directory/guide/home. asp?isflash=1*. Note that you should never use this app in an emergency situation. If you encounter an emergency, call your local medical center or dial 911.